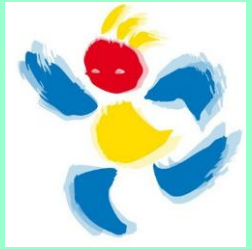

## **TUTO MOUV' : Réordonner les rangs et sous-rangs**

Attention, pour les vœux groupes et MOBS, il faut ajouter le vœu avant de pouvoir ordonner les sous-rangs.

|                                   | v oux compo | Rang                | Type de vœu   | N° du poste ou du<br>groupe | Libellé du poste ou<br>du groupe                                    | Type de groupe | Nature de support            | Spécialité / Nb<br>classes               | Quotité | Entier/fractionné | ( R |
|-----------------------------------|-------------|---------------------|---------------|-----------------------------|---------------------------------------------------------------------|----------------|------------------------------|------------------------------------------|---------|-------------------|-----|
| l ee flèches normestant de        |             |                     | Établissement | 37150                       | Ecole Elementaire<br>Publique Marcel<br>Pagnol (82300<br>Caussade)  |                | Réseau d'aide à<br>dominante | Rased aide à<br>dominante<br>pédagogique | 100 %   | Entier            |     |
| remonter ou descendre le rang     |             |                     | Établissement | 37538                       | Ecole Elementaire<br>Publique Georges<br>Pompidou (82350<br>Albias) |                | Titulaire remplaçant         | Sans spécialité                          | 100 %   | Entier            |     |
| des vœux.                         |             | ▲ 3 ▼               | Établissement | 37122                       | Ecole Maternelle<br>Publique (82800<br>Bruniquel)                   |                | Directeur d'école            | Direction / 1 classe                     | 100 %   | Entier            |     |
|                                   |             | ▲ 4 ▼               | Établissement | 37151                       | Ecole Elementaire<br>Publique Marcel<br>Pagnol (82300<br>Caussade)  |                | Titulaire remplaçant         | Sans spécialité                          | 100 %   | Entier            |     |
| Pour les sous-rangs, c'est        |             | ▲ 5 ▼               | Établissement | 37152                       | Ecole Elementaire<br>Publique Marcel<br>Pagnol (82300<br>Caussade)  |                | Ulis école                   | Ulis ue troubles<br>fonctions cognitives | 100 %   | Entier            | V   |
| différent, il faut taper le rang  |             | <b>▲</b> 6 <b>▼</b> | Groupe 🖶      | <u>5551</u>                 | Tous postes ECEL<br>DCOM -<br>MONTAUBAN                             | AC (i)         |                              |                                          |         |                   | S   |
| désiré et appuyer sur « entrée ». | 0-          | ▲ 7 ▼               | Groupe        | <u>5608</u>                 | ENSEIGNEMENT<br>Z.INFRA<br>CAUSSADE                                 | А              |                              |                                          |         |                   |     |
|                                   |             |                     | 1             |                             |                                                                     |                |                              |                                          |         |                   |     |

Pour réordonner le contenu d'un vœu groupe ou MOB : Sélectionner le vœu puis cliquer sur « Réordonner les postes du groupe »

## Liste des postes dans le groupe

Vou pouvez changer l'ordre d'un poste en cliquant sur son rang.

| Rang \$   | Numéro<br>de poste | Commune \$     | Établissement \$                                       | Type de<br>poste 🗘 | Nature de support 🗘           | Spécialité / Nb classes \$ | Nb de<br>postes<br>vacants | Nb de<br>postes<br>susceptibl<br>d'être<br>vacants |
|-----------|--------------------|----------------|--------------------------------------------------------|--------------------|-------------------------------|----------------------------|----------------------------|----------------------------------------------------|
| 1         | 37334              | LABARTHE       | ECOLE ELEMENTAIRE PUBLIQUE (0820629N                   | Е                  | Directeur d'école             | Direction / 1 classe 📢     | 0                          | 1                                                  |
| 2         | 37091              | PIQUECOS       | ECOLE ELEMENTAIRE PUBLIQUE (0820255G)                  | Е                  | Directeur d'école             | Direction / 1 classe (i)   | 0                          | 1                                                  |
| 3         | 37148              | CAUSSADE       | ECOLE ELEMENTAIRE PUBLIQUE MARCEL<br>PAGNOL (0820352M) | Е                  | Enseignant classe élémentaire | Sans spécialité            | 0                          | 7                                                  |
| <u>4</u>  | 37154              | CAUSSADE       | ECOLE ELEMENTAIRE PUBLIQUE MARIE<br>CURIE (0820353N)   | Е                  | Enseignant classe élémentaire | Sans spécialité            | 0                          | 3                                                  |
| <u>5</u>  | 37523              | L HONOR DE COS | ECOLE PRIMAIRE PUBLIQUE (0820808H)                     | Е                  | Enseignant classe élémentaire | Sans spécialité            | 0                          | 4                                                  |
| <u>6</u>  | 37011              | LAFRANCAISE    | ECOLE ELEMENTAIRE PUBLIQUE JEAN<br>BAYLET (0820136C)   | Е                  | Enseignant classe élémentaire | Sans spécialité            | 0                          | 2                                                  |
| <u>7</u>  | 37504              | LAFRANCAISE    | ECOLE PRIMAIRE PUBLIQUE JEAN BAPTIST<br>VER (0820795U) | E                  | Enseignant classe élémentaire | Sans spécialité            | 0                          | 6                                                  |
| <u>8</u>  | 37563              | MIRABEL        | ECOLE EI 10 E PUBLIQUE (0820855J)                      | Е                  | Enseignant classe élémentaire | Sans spécialité            | 0                          | 3                                                  |
| <u>9</u>  | 37515              | MOLIERES       | ECOLE EI 20 E PUBLIQUE (0820802B)                      | Е                  | Enseignant classe élémentaire | Sans spécialité            | 1                          | 2                                                  |
| <u>10</u> | 37525              | MONTEILS       | ECOLE I 50 E PUBLIQUE EUGENE                           | Е                  | Enseignant classe élémentaire | Sans spécialité            | 0                          | 4                                                  |

Pour visualiser l'ensemble des postes du groupe, tu peux élargir l'affichage.

Les postes d'un même vœu mob ou groupe auront le même rang et le sous-rang choisi.

*Exemple ici : Le poste d'enseignant élémentaire de Monteils aura le rang 7 et le sous rang 10.* 

En cas de barème égal, le départage se fera d'abord par le rang puis par le sous rang.

Exemple ici à barème égal : Je passerais devant quelqu'un qui demanderait Monteils en vœu précis au rang 8.